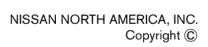

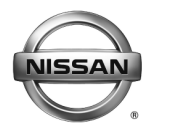

# SERVICE BULLETIN

Classification:

EL14-010c

Reference:

Date: July 12, 2016

# 2014-2016 ROGUE; IPDM CONFIGURATION AFTER UNIT REPLACEMENT

NTB14-024c

This bulletin has been amended. Two part number tables, and symptoms that could occur if the IPDM is not configured have been added, and the APPLIED VEHICLES section has been revised. Please discard previous versions of this bulletin.

APPLIED VEHICLES: 2014-2016 Rogue (T32)

#### SERVICE INFORMATION

After replacing an IPDM in an Applied Vehicle, the IPDM ECU part number must be selected for proper function.

Use CONSULT-III plus (C-III plus) through Manual Configuration to do this.

The setting is based on the vehicle options (see Table A, B or C on page 2 for vehicle options).

- The IPDM E/R part number is externally marked on <u>all</u> IPDM E/R cases and <u>does</u> <u>not</u> indicate what it is configured as.
- Once configured, the configured number can only be read through **Read / Write Configuration**.
- IPDM E/R configuration <u>cannot</u> be read through **Work Support / ECU Identification** and will only show the part number that is marked on the outside of the case.
- The vehicle will not start until the IPDM is configured.

If the IPDM is configured incorrectly for the vehicle's options, the symptoms shown below may occur.

| SYMPTOM                                                               | CAUSE                                                          |
|-----------------------------------------------------------------------|----------------------------------------------------------------|
| LED Headlights flicker                                                | Halogen headlights configured into an<br>LED headlight vehicle |
| Headlight system error shown in meter for<br>halogen equipped vehicle | LED headlights configured into a<br>Halogen headlight vehicle  |
| No cranking/No start, but ignition can be ON                          | No configuration                                               |
| HLL (Head Light Leveling) DTC could be stored                         | Mis-selection of part number & HLL                             |

Nissan Bulletins are intended for use by qualified technicians, not 'do-it-yourselfers'. Qualified technicians are properly trained individuals who have the equipment, tools, safety instruction, and know-how to do a job properly and safely. NOTE: If you believe that a described condition may apply to a particular vehicle, DO NOT assume that it does. See your Nissan dealer to determine if this applies to your vehicle.

### SERVICE PROCEDURE

IPDM Configuration procedure is as follows:

- 1. Inspect the vehicle being worked on for its options and then choose the correct part number listed in Table A, B or C for those options.
  - a. First confirm the country of manufacture by the VIN before choosing the correct table and part number.
    - The country of manufacture can be identified by the first three digits of the vehicle's VIN.
      - > 5N1 USA produced
      - > JN8 Japan produced
      - > KNM Korea produced
  - b. Write down the part number.

|  | Table A fo | or "5N1" | USA | produced | Rogue | (T32) |
|--|------------|----------|-----|----------|-------|-------|
|--|------------|----------|-----|----------|-------|-------|

|         | Vehicle Options     |                |         |  |  |  |
|---------|---------------------|----------------|---------|--|--|--|
| 284M1 - | KEY TYPE            | HEAD LAMP TYPE | HLL (1) |  |  |  |
| 4BA1A   | Non-Intelligent Key | Halogen        | Without |  |  |  |
| 4BA1B   | Intelligent Key     | Halogen        | Without |  |  |  |
| 4BA1C   | Intelligent Key     | LED            | With    |  |  |  |
| 4BA9C   | Intelligent Key     | LED            | Without |  |  |  |

(1) HLL is applied only for 14MY LED.

### Table B for "JN8" - Japan produced Rogue (T32)

|       | Vehicle Options           |                |         |  |  |  |
|-------|---------------------------|----------------|---------|--|--|--|
|       | KEY TYPE                  | HEAD LAMP TYPE | HLL     |  |  |  |
| 6FK0A | Non-Intelligent Key       | Halogen        | Without |  |  |  |
| 6FK0B | Intelligent Key           | Halogen        | Without |  |  |  |
| 5HA1A | DO NOT select this PART # |                |         |  |  |  |
| 5HA1B | DO NOT select this PART # |                |         |  |  |  |

#### Table C for "KNM" - Korea produced Rogue (T32)

|       | Vehicle Options           |                |         |  |  |  |
|-------|---------------------------|----------------|---------|--|--|--|
|       | KEY TYPE                  | HEAD LAMP TYPE | HLL     |  |  |  |
| 6FK0A | DO N                      |                |         |  |  |  |
| 6FK0B | DO NOT select this PART # |                |         |  |  |  |
| 5HA1A | Non-Intelligent Key       | Halogen        | Without |  |  |  |
| 5HA1B | Intelligent Key           | Halogen        | Without |  |  |  |

- 2. Connect the plus VI to the vehicle.
- 3. Connect the AC adapter to the CONSULT PC.
- 4. Turn on the CONSULT PC, and then open C-III plus.
- 5. Turn the ignition ON, with engine OFF.
  - The meter and gauges will illuminate.

CAUTION: <u>Do Not</u> start the engine.

**NOTE:** Make sure <u>all</u> accessories are turned OFF.

6. After the plus VI is recognized, select **Re/programming, Configuration.** 

**NOTE:** Make sure all applications other than C-III plus are closed.

|    | CONSULT-III plus Ver.35.20 | 20.21 VIN:-                        | Vehicle : -    | Country : United<br>States |
|----|----------------------------|------------------------------------|----------------|----------------------------|
|    | Back Home Print Se         | reen Screen Capture Mode           | Recorded Data  |                            |
|    | Connection Status          |                                    | Diagnosis Menu |                            |
| k  | Serial No.                 | Status                             | Diagnosis      | s (One System)             |
| re | cognized                   | Normal Mode/Wireless<br>connection | s Diagnosis    | s (All Systems)            |
|    | MI                         | No. Step<br>6                      | Re/progra      | amming, Configuration      |
|    | Select VI/MI               |                                    |                | zer                        |
|    | Application Setting        | Language Setti                     | ing Maintena   | nce                        |
|    | VDR                        |                                    |                |                            |
|    |                            |                                    |                |                            |

Figure 1

7. Click on the **Confirmed Instructions** box and then select **Next**.

| CONSULT-III plus Ver.35.20<br>Ver.CSP20.21                                                                                                    | VIN:-                                                                                                    | Vehicle : -                                   |                     | Country : United<br>States |
|----------------------------------------------------------------------------------------------------|----------------------------------------------------------------------------------------------------|-----------------------------------------------|---------------------|----------------------------|
| Back Rome Print Screen                                                                                                    | Screen Measurement Mode Recor                                                                                                    | ded Help                                      | 12.6V VI MI         |                            |
| Re/programming,<br>Configuration                                                                                                    |                                                                                                    | Precaution                                    | Vehicle Selection   |                            |
| Precaution                                                                                                    |                                                                                                    |                                               |                     |                            |
| Operating suggestions for reprogra<br>Please review the all of precautions,<br>touch "Next".                                                          | nming, programming and<br>and click the "Confirm" che                                                                                                    | C/U configration:<br>ack box after confirming | the its points. And |                            |
| Precautions                                                                                                    |                                                                                                    |                                               |                     |                            |
| 1. Follow the operation guide displate<br>2. "Back" and "Home" button may r                                                                           | yed on screen.<br>not be used on this flow.                                                                                                    |                                               |                     |                            |
| -For reprogramming and programming<br>1. Install the latest version of the CO<br>CONSULT-III plus PC.<br>2. Preparation and read the service          | ng<br>NSULT-III plus sortware, rej<br>manual or reprogramming                                                                                                    | programming/programmi<br>procedure sheet.     | ing data to this    |                            |
| -For ECU Configuration<br>1. Need to write the configuration da<br>2. If writing the wrong configuration                                              | ta to new ECU, after replac<br>data, ECU can not work. P                                                                                                    | e it.<br>lease write the right data           | a.                  |                            |
| -For ECU Configuration using manu<br>1. Confirm the vehicle's spec and its<br>configuration data, ECU can not wo<br>2. Operate the saving completely. | al mode<br>configuration<br>k. Please<br>The second second s | the service manual. I                         | f writing the wrong |                            |
| Confirmed Instructions                                                                                                    |                                                                                                    |                                               | 1/1                 | Next                       |
|                                                                                                    | Figu                                                                                                    | ire 2                                         |                     |                            |

- 8. Select ROGUE and 2014, 2015, or 2016 or Automatic Selection(VIN).
  - If Automatic Selection(VIN) is selected, wait for the Reading VIN screen to complete (picture not shown).
- 9. Select Select.

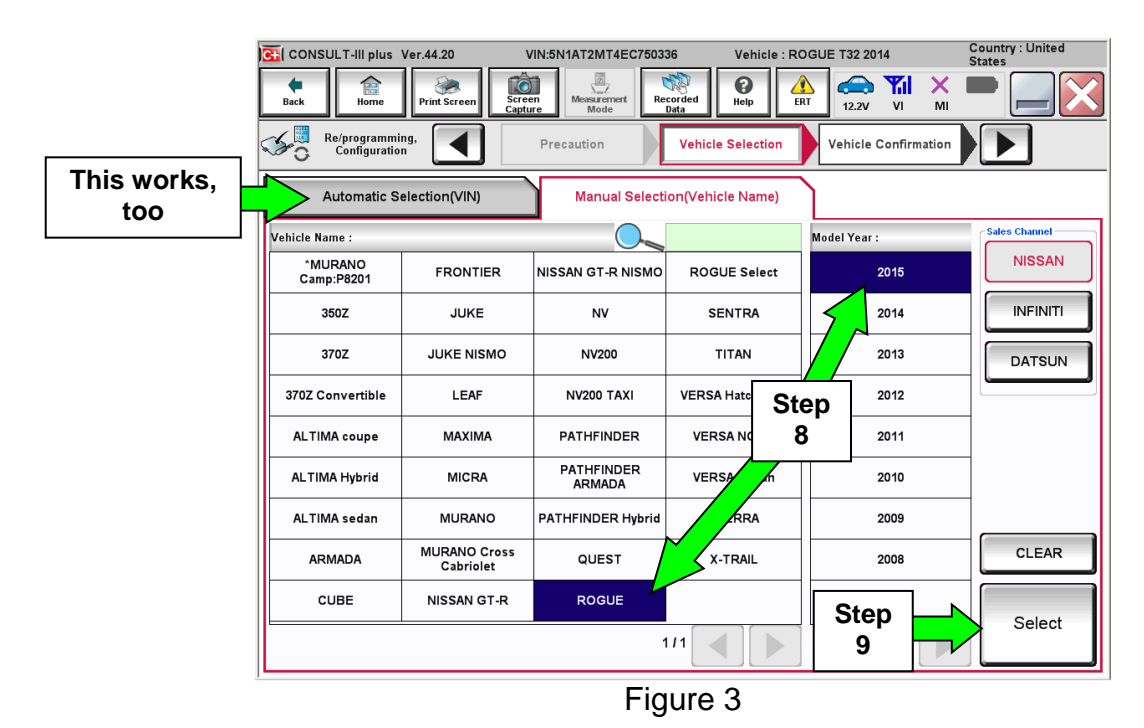

10. Verify the VIN in **VIN or Chassis #** matches the vehicle.

• If the correct VIN exists, select Confirm.

|        | CONSULT-III plus Ver.35.11 VIN                                                                                                    | - Vehicle : -                             | Country : United<br>States |
|--------|----------------------------------------------------------------------------------------------------|-------------------------------------------|----------------------------|
|        | Back Rome Print Screen Capture                                                                                                    | Messurement<br>Mode                       | ← 12.3V VI MI ►            |
|        | Configuration Vehi                                                                                                    | cle Selection                             | Input VIN                  |
|        | Please confirm selected information and to to to the selected information and to to the selected selected and the selected selected select | uch "Confirm". In case you want to select | another vehicle,           |
| Verify | VIN or Chassis #                                                                                                    |                                           | <x></x>                    |
| nere P | Vehicle Name :                                                                                                    | ROGUE                                     |                            |
|        | Model Year                                                                                                    | 2014                                      |                            |
|        |                                                                                                    |                                           |                            |
|        |                                                                                                    |                                           |                            |
|        |                                                                                                    |                                           | Change                     |
|        |                                                                                                    | <b></b>                                   |                            |
|        |                                                                                                    | lf Oł<br>Co                               | K, select                  |
|        | 1                                                                                                    | <b>-</b> : 4                              |                            |

Figure 4

11. On the next screen, select **Confirm**.

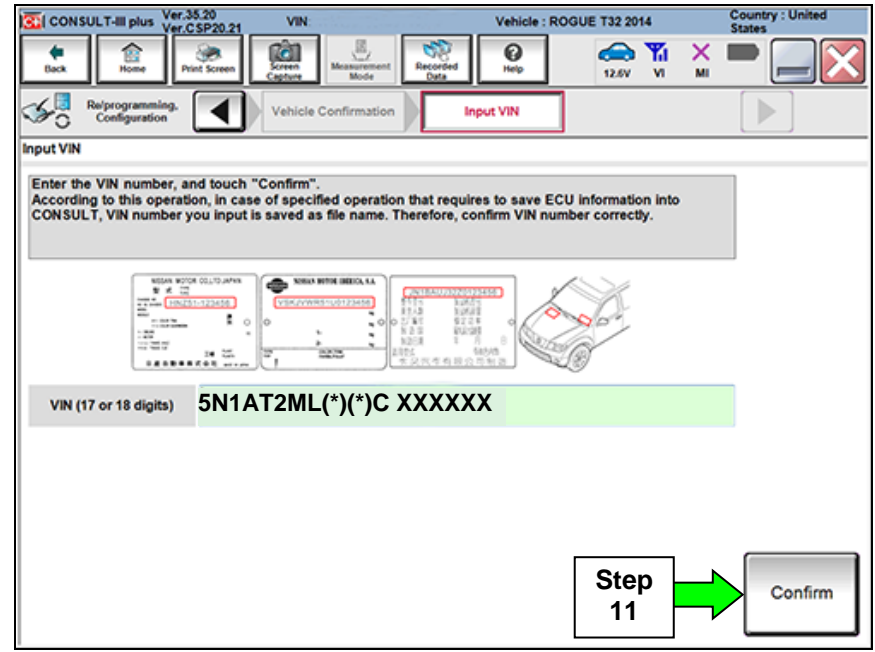

Figure 5

## 12. Select IPDM E/R.

• Wait for system call to complete.

| CONSULT-III plus Ver.35.11                             | VIN:                    | Vehicle : F              | ROGUE T32 2014         | Country : United<br>States |  |
|--------------------------------------------------------|-------------------------|--------------------------|------------------------|----------------------------|--|
| Betk Rome Print Screen                                 | Screen<br>Cepture       | Recorded Belo            | 12.2V VI MI            |                            |  |
| Configuration                                          | Input VIN               | System Selection         | Operation Selection    | 5/6                        |  |
| System Selection                                       |                         |                          |                        |                            |  |
| I ouen "system".<br>In case ECU you want to operate is | not listed below, the v | vehicle or model year mi | ght be selected wrong. |                            |  |
| ENGINE                                                 | AIR PF                  | RESSURE MONITOR          | AIR                    | BAG                        |  |
| MULTI AV                                               | ĺ                       | METER/M&A                | н                      | VAC                        |  |
| EPS/DAST 3                                             | L I                     | ASER/RADAR               | 4                      | AVM                        |  |
| ABS                                                    |                         | BCM                      | CHASSIS                | CONTROL                    |  |
| IPDM E/R                                               |                         |                          | TRANS                  | MISSION                    |  |
|                                                        |                         |                          |                        | 1/1                        |  |

Figure 6

13. Select Manual Configuration.

| CONSULT-III plus Ver.35.11                                                                         | :35.11 VIN. Vehicle : ROGUE T32 2014 Country : Uni |                                                                                   |                                                            |                                |  |
|----------------------------------------------------------------------------------------------------|----------------------------------------------------|-----------------------------------------------------------------------------------|------------------------------------------------------------|--------------------------------|--|
| Back Bome Print Screen                                                                             | Screen<br>Cepture                                  | Recorded Belp                                                                     | 12.3V VI                                                   | X 🖿 📃 🔀                        |  |
| Configuration                                                                                      | System Selection                                   | Operation Selection                                                               |                                                            | 6/6                            |  |
| Operation Selection                                                                                |                                                    |                                                                                   |                                                            |                                |  |
| Touch "Operation".<br>In case over write current ECU, tou-<br>In case replacement of ECU, select a | ch "Reprogramming<br>n operation in REPL           | ".<br>ACE ECU category.                                                           |                                                            |                                |  |
| REPROGRAMMING                                                                                      |                                                    |                                                                                   |                                                            |                                |  |
| Reprogramming                                                                                      | In case you w                                      | ant to reprogramming ECU                                                          | touch "Reprogramn                                          | ning".                         |  |
| Replacement OF ECU<br>Programming (Blank ECU)                                                      |                                                    |                                                                                   |                                                            |                                |  |
| Programming                                                                                        | In case you w<br>Before replace<br>After replace E | vant to replace ECU, you s<br>e ECU, ECU data is saved<br>ECU, CONSULT writes ECU | hould operate follow<br>to CONSULT.<br>I data and programm | rings.<br>ing data.            |  |
| VEHICLE CONFIGURATION                                                                              | Manual                                             | Configuration                                                                     | n case you has alrea<br>ouch "Manual Confi                 | dy replaced ECU,<br>guration". |  |
|                                                                                                    |                                                    |                                                                                   |                                                            |                                |  |

Figure 7

14. Select the **HLL** (Head Light Leveling) tab and then choose the correct vehicle option for the vehicle being configured.

**NOTE:** HLL is applied only to 14MY with LED.

| CONS             | ULT-III plus                 | Ver.61.10<br>Ver.CSP41.10 | VIN:5             | N1AT2MV7GC            | 732479          | Vehic                  | le : ROGU | E T32 20  | 16        |         | Country : Un<br>States | ited      |
|------------------|------------------------------|---------------------------|-------------------|-----------------------|-----------------|------------------------|-----------|-----------|-----------|---------|------------------------|-----------|
| <b>e</b><br>Back | Home                         | Print Screen              | Screen<br>Capture | Measurement<br>Mode   | Recorde<br>Data | d P<br>Help            | ERT       | 12.4V     | Yil<br>vi | ×<br>MI |                        |           |
| <b>\$</b> 0      | Re/programmi<br>Configuratio | ng, 🚺                     | Writin            | ng method<br>election |                 | Manual<br>Configuratio | n         | Write C   | onfigur   | ation   |                        | 8/10      |
| Manual Co        | onfiguration                 |                           |                   |                       |                 |                        |           |           |           |         |                        |           |
| Select ''v       | vith" or "witl               | hout" for the f           | ollowing sy       | vstem.                |                 |                        |           |           |           |         |                        |           |
|                  |                              | ltem                      | 8                 |                       |                 |                        | Settir    | ng Value  |           |         |                        | Č.        |
| HLL              |                              |                           |                   |                       | [               |                        | WIT       | н         |           | ▼       |                        |           |
|                  |                              |                           |                   |                       |                 |                        | [         | Ste<br>14 | p         |         | Can                    | cel<br>xt |
|                  |                              |                           |                   | F                     | igu             | е 8                    |           |           |           |         |                        |           |

15. Select the **IPDM E/R** tab and then the IPDM ECU part number (**DATA PART NO.**) that was written down in step 1 on the page 2.

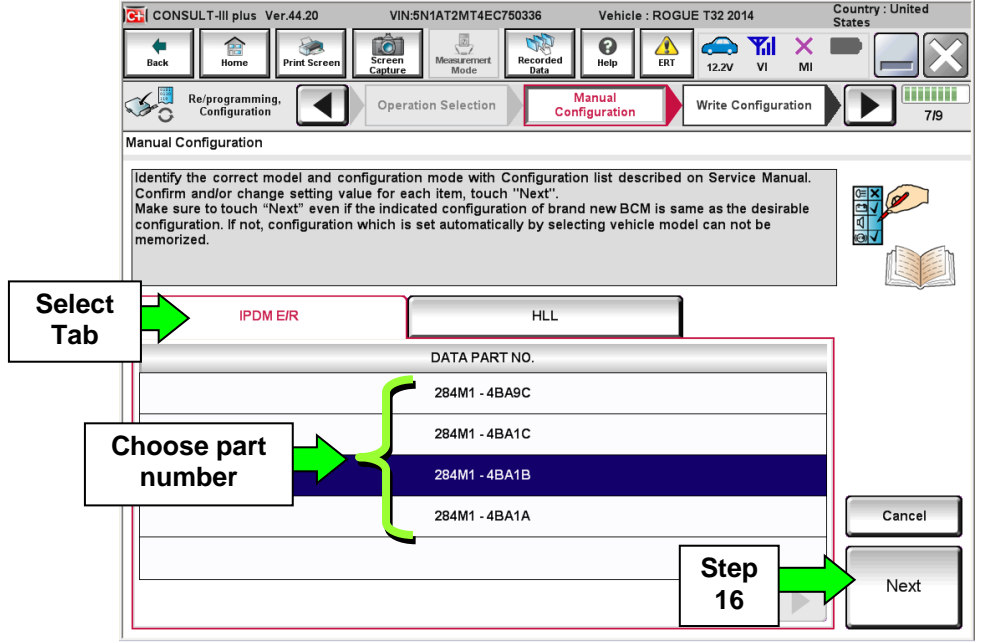

Figure 9

16. Select Next.

17. Confirm that the part number is correct and then select **OK**.

18. Select **Next** and wait for the data to transfer.

19. After the data transfer has completed, select **End.** 

**IMPORTANT:** For 2014 MY vehicles that have LED headlights and Headlight Aiming Control System, additional service is required.

• Refer to the Electronic Service Manual (ESM), section EXL – Exterior Lighting System / ADDITIONAL SERVICE WHEN REPLACING CONTROL UNIT.

20. Close the CONSULT PC.